# 2017 Mercedes-Benz GLS Level Calibration

## Function description: Replace the level sensor

Supported products: Launch PAD 3, PAD 5, PRO5 and other comprehensive

diagnostic equipment

Tested model: 2017 Mercedes-Benz GLS, vehicle VIN code: 4JGDF6EE2GA628\*\*\*\*

The DTCs are as follows:

| 10: | 56 V 🛞 🗭                    |                                                |                               |                                  |                 |               | •                    | ⊖ 4G 🖌 🗋 97%     |
|-----|-----------------------------|------------------------------------------------|-------------------------------|----------------------------------|-----------------|---------------|----------------------|------------------|
| I   | Diagnostic Troub            | le Code                                        |                               |                                  | <b>î</b>        |               |                      | ŀ                |
| ME  | RCEDES-BENZ V50.37 > Automa | atically Search >Suspension(SF                 | PC166)                        |                                  |                 | <b>†</b>      | ) b/s 🕹0 b/s         | <b>+-</b> 12.73V |
|     | U042700<br>STORED           | Implausible data<br>from the electror<br>lock. | were received<br>nic ignition | C156E00<br>CURRENT and<br>STORED | Calibi<br>was r | ration of the | e vehicle le<br>led. | evel             |
|     | Freeze Frame Data           | Stream Help                                    | Code Search                   | Freeze Frame                     | Data Stream     | Help          | Code S               | earch            |

| SN:989348326281<br>Mercedes-Benz GLS 450 AMG<br>VIN 4JGDF6EE2GA6 | ;4MATIC [美规] 20 | 16 |   |   |   | Report | Clear DTCs |
|------------------------------------------------------------------|-----------------|----|---|---|---|--------|------------|
|                                                                  | Ð               | ធ៌ | G | P | Ø |        |            |
|                                                                  | Y               |    |   |   |   |        |            |

# **Procedure:**

1. Choose [Special Function] of the air suspension system, as shown in Figure 1.

| 10:56 V 🛞 🗭                                                     | O ⊕ 46 <sup>∞</sup> ■ 97%      |
|-----------------------------------------------------------------|--------------------------------|
| Show Menu                                                       |                                |
| MERCEDES-BENZ V50.37 > Automatically Search >Suspension(SPC166) | 🫜 🕇 40 b/s 🕹 22 b/s 🛛 🕂 12.73V |
|                                                                 | QPlease enter keyword          |
| Module Information                                              | Read Fault Code                |
| Clear Fault Code                                                | Read Data Stream               |
| Actuation Test                                                  | Special Function               |
| Variant Coding                                                  | Control Unit Programming       |
| Coding Backup/Reserve                                           |                                |

| SN:989348326281           |                  |          |          |    |              |  |
|---------------------------|------------------|----------|----------|----|--------------|--|
| Mercedes-Benz GLS 450 AM0 | - 4MATIC [美规] 20 | 16       |          |    |              |  |
| VIN 4JGDF6EE2GA           |                  |          |          |    |              |  |
|                           | <b>•</b>         | $\wedge$ | e        | _m | $\sim$       |  |
|                           |                  | ហ        | <u>ч</u> |    | $\mathbb{V}$ |  |
|                           |                  |          |          |    |              |  |
|                           |                  | F        | idure 1  |    |              |  |
|                           |                  | -        |          |    |              |  |
|                           |                  |          |          |    |              |  |

# 2. Choose [Teach-in Processes], as shown in Figure 2.

| 10:57 및 🛞 🕲                                                     |          |   |             | •           | ⊖ 4G <b>97%</b>  |
|-----------------------------------------------------------------|----------|---|-------------|-------------|------------------|
| Show Menu                                                       | <b>î</b> | Ź |             |             | ŀ                |
| MERCEDES-BENZ V50.37 > Automatically Search >Suspension(SPC166) |          |   | 🔊 🕇 743 Ь/з | s 🖊 626 b/s | <b>∓−</b> 12.74V |
|                                                                 |          |   | QPle        | ease ente   | r keyword        |
| Teach-in Processes                                              |          |   |             |             |                  |

| VIN 4JGDF6EE2GA | 美规] 2016 |   |   |    |            |  |  |
|-----------------|----------|---|---|----|------------|--|--|
| •<br>-          | D        | þ | P | L. | $\Diamond$ |  |  |

Figure 2

3. Choose [Level Calibration], as shown in Figure 3.

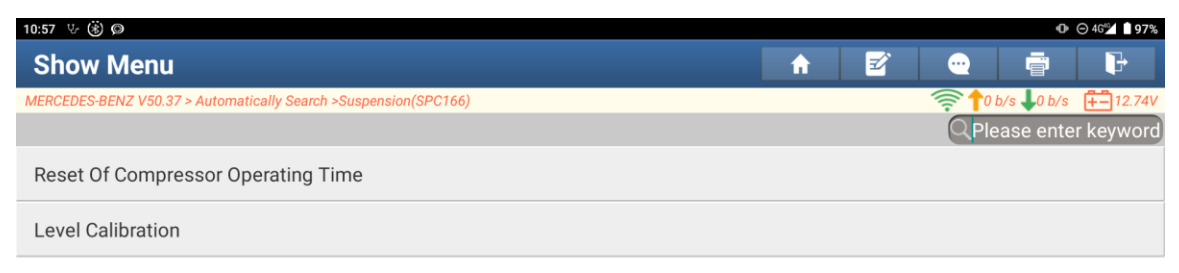

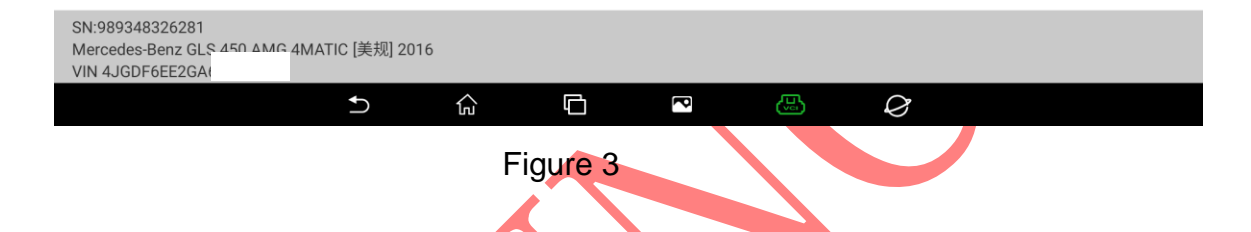

4. Turn on the ignition switch and choose OK, as shown in Figure 4.

| 10:58 步 🛞 🔎                                             |                                                                                                    |                                                                                                    |                       |     |           | 0            | ⊖ 4G <b>°∕ Ì 96%</b> |
|---------------------------------------------------------|----------------------------------------------------------------------------------------------------|----------------------------------------------------------------------------------------------------|-----------------------|-----|-----------|--------------|----------------------|
| Level calibration                                       |                                                                                                    |                                                                                                    |                       |     |           |              | F                    |
| MERCEDES-BENZ V50.37 > Automatically Search >\$         | Level cal                                                                                                    | ibration                                                                                                    |                       |     | 膏 🕇 160 l | o/s 🕹 98 b/s | <b>+-</b> 12.73V     |
| Name                                                    | Level calibration is nece                                                                                                    | ssarv under the                                                                                                    |                       | Uni | t         | Specifie     | d value              |
| Heating of the compressor (percent                      | following preconditions<br>-A level sensor has beer                                                                                                    | :<br>replaced.                                                                                                    |                       | %   |           | <=50         |                      |
| Perform the test again.                                 | -The control unit was re<br>-The vehicle was incorre                                                                                                    | placed.<br>ectly calibrated.                                                                                                    |                       |     |           |              |                      |
| The test can be repeated by pressin                     | Note<br>-Ignition ON<br>-The vehicle must be po<br>alignment system as pe<br>Brief description of calil<br>-The specified level is an<br>necessary.<br>-After the specified leve<br>continue to entry of the<br>-Entry of values stored i | sitioned on a whe<br>or the specification<br>oration:<br>utomatically set, i<br>I has been reache<br>incline angle<br>n inclinometer | eel<br>ns.<br>f<br>d, |     |           |              |                      |
| SN:989348326281<br>Mercedes-Benz GLS 450 AMG 4MATIC [美规 | CANCEL 2016                                                                                                    | ок                                                                                                    |                       |     |           |              |                      |
| VIN 4JGDF6EE2GA                                         |                                                                                                    |                                                                                                    |                       |     |           |              |                      |
|                                                         | ά G                                                                                                    |                                                                                                    | )                     | Ø   |           |              |                      |

Figure 4

第3页共9页

5. The values are not within the standard value range. Wait for the vehicle to adjust automatically, as shown in Figure 5.

| 10:59 步 ⑧ စ                                                                                                    |          |               | •            | ⊖ 4G 🗹 🗋 96%     |
|----------------------------------------------------------------------------------------------------|----------|---------------|--------------|------------------|
| Level calibration                                                                                                    | <b>A</b> | 2 🔍           |              | ŀ                |
| MERCEDES-BENZ V50.37 > Automatically Search >Suspension(SPC166)                                                           |          | 🤶 🕇 1.56 kb/s | ; 🕹1.18 kb/s | <b>∓−</b> 12.73V |
| Name                                                                                                    | Value    | Unit          | Specified    | d value          |
| Left front vehicle level [mm]                                                                                             | -77      |               | [-40.00      | .0]              |
| Right front vehicle level [mm]                                                                                            | -75      |               | [-40.00      | .0]              |
| Left rear vehicle level [mm]                                                                                              | -77      |               | [-40.00      | .0]              |
| Right rear vehicle level [mm]                                                                                             | -79      |               | [-40.00      | .0]              |
| Front axle<br>- The specified values for the incline angle of the front axle are in the range<br>from 4.1 deg to 9.0 deg. |          |               |              |                  |
| Rear axle<br>- The specified values for the incline angle of the rear axle are in the range<br>from -1.8 deg to 2.5 deg.  |          |               |              |                  |
|                                                                                                    |          |               |              |                  |
| SN:989348326281<br>Mercedes-Benz GLS 450 AMG 4MATIC [美规] 2016<br>VIN 4JGDF6EE2G4                                          |          |               |              |                  |
|                                                                                                    |          |               |              |                  |
| Figure 5                                                                                                    |          |               |              |                  |
| בי היא רבי ביי<br>Figure 5                                                                                                |          |               |              |                  |

## 6. Wait until the vehicle levels are within the standard value range, as shown in Figure 6.

| 11:00 步 (第) @                                                                                                    |       |               | 🕩 🖂 4G🖬 🗎 96%       |
|----------------------------------------------------------------------------------------------------|-------|---------------|---------------------|
| Level calibration                                                                                                    | A I   | 2 🗠           | Ē                   |
| MERCEDES-BENZ V50.37 > Automatically Search >Suspension(SPC166)                                                           |       | 🛜 🕇 1.45 kb/s | ↓1.07 kb/s ∓ 12.73V |
| Name                                                                                                    | Value | Unit          | Specified value     |
| Left front vehicle level [mm]                                                                                             | -31   |               | [-40.00.0]          |
| Right front vehicle level [mm]                                                                                            | -29   |               | [-40.00.0]          |
| Left rear vehicle level [mm]                                                                                              | -31   |               | [-40.00.0]          |
| Right rear vehicle level [mm]                                                                                             | -26   |               | [-40.00.0]          |
| Front axle<br>- The specified values for the incline angle of the front axle are in the range<br>from 4.1 deg to 9.0 deg. |       |               |                     |
| Rear axle<br>- The specified values for the incline angle of the rear axle are in the range<br>from -1.8 deg to 2.5 deg.  |       |               |                     |
|                                                                                                    |       |               | ,                   |
| SN:989348326281<br>Mercedes-Benz GLS 450 AMG 4MATIC [美规] 2016<br>VIN 4JGDF6EE2GA                                          |       |               |                     |
| 5 ŵ 🗗 🛛                                                                                                    |       |               |                     |

Figure 6

#### 7. Click [Continue], as shown in Figure 7.

| 11:00 년 🛞 🔎                                                                                                    |       |             | 🕩 🖂 4G💁 🗋 96%            |
|----------------------------------------------------------------------------------------------------|-------|-------------|--------------------------|
| Level calibration                                                                                                    | A I   | z 💮         |                          |
| MERCEDES-BENZ V50.37 > Automatically Search >Suspension(SPC166)                                                           |       | 🤶 🕇 1.05 kb | /s 🕹644 b/s 🛛 🕂 🕇 12.73V |
| Name                                                                                                    | Value | Unit        | Specified value          |
| The vehicle is already in the required specified range.                                                                   |       |             |                          |
| Left front vehicle level [mm]                                                                                             | -31   |             | [-40.00.0]               |
| Right front vehicle level [mm]                                                                                            | -29   |             | [-40.00.0]               |
| Left rear vehicle level [mm]                                                                                              | -31   |             | [-40.00.0]               |
| Right rear vehicle level [mm]                                                                                             | -26   |             | [-40.00.0]               |
| Front axle<br>- The specified values for the incline angle of the front axle are in the range<br>from 4.1 deg to 9.0 deg. |       |             |                          |
| Rear axle                                                                                                    |       |             |                          |
| Continue                                                                                                    |       |             |                          |
| SN:989348326281<br>Mercedes-Benz GLS 450 AMG 4MATIC [美规] 2016<br>VIN 4JGDF6EE2G,                                          |       |             |                          |
|                                                                                                    |       | 7           |                          |

Figure 7

## 8. Click [F3], as shown in Figure 8.

| 11:01 步 ⑧ @                                                                      | ⊕ ⊝ 46≱ 🛽 96%                   |
|----------------------------------------------------------------------------------|---------------------------------|
| Level calibration                                                                | A 🗹 😳 🖶                         |
| MERCEDES-BENZ V50.37 > Automatically Search >Suspension(SPC166)                  | 🤶 🕇 712 b/s 🕇 429 b/s  ∔ 12.74V |
| Name                                                                             | Value                           |
| F3: Entry of values stored in inclinometer                                       |                                 |
| 1.: Left front incline angle                                                     |                                 |
| 2.: Right front incline angle                                                    |                                 |
| 3.: Left rear incline angle                                                      |                                 |
| 4.: Right rear incline angle                                                     |                                 |
| Note<br>The values may deviate from each other.                                  |                                 |
| Press button to continue                                                         |                                 |
| F3                                                                               |                                 |
| SN:989348326281<br>Mercedes-Benz GLS 450 AMG 4MATIC [美规] 2016<br>VIN 4JGDF6EE2G/ |                                 |
| · · · · · · · · · · · · · · · · · · ·                                            |                                 |

Figure 8

9. If there is no measuring tool, select the middle value to enter and click OK, as shown in Figure 9.

| 11:01 상 ⑧ @                                                                        |                            |                   |    |   |         | 0         | ⊖ 4G 🖌 🗋 96% |
|------------------------------------------------------------------------------------|----------------------------|-------------------|----|---|---------|-----------|--------------|
| Level calibration                                                                  |                            |                   |    |   |         |           | P            |
| MERCEDES-BENZ V50.37 > Automatically Search >                                      | Suspension(SPC166)         |                   |    |   | 🤶 🕇 0 b | /s 🕹0 b/s | +- 12.74V    |
| Name                                                                               |                            | Value             |    |   |         |           |              |
| F3: Entry of values stored in inclinor                                             | neter                      |                   |    |   |         |           |              |
| 1.: Left front incline angle                                                       |                            |                   |    |   |         |           |              |
| 2.: Right front incline angle                                                      | Entry of values store      | ed in inclinomete | er |   |         |           |              |
| 3.: Left rear incline angle                                                        | Left front incline angle[4 | 4.1 deg9.0 deg]   |    |   |         |           |              |
| 4.: Right rear incline angle                                                       | CANCEL                     | ОК                |    |   |         |           |              |
| Note<br>The values may deviate from each o                                         | ther.                      |                   |    |   |         |           |              |
| Press button to continue                                                           |                            |                   |    |   |         |           |              |
|                                                                                    | F3                         | 8                 | _  |   |         |           |              |
| SN:989348326281<br>Mercedes-Benz GL <u>S 450 AMG</u> 4MATIC (美永<br>VIN 4JGDF6EE2G/ | 观] 2016                    |                   |    |   |         |           |              |
| 5                                                                                  | ŵ 6                        |                   |    | Ø |         |           |              |
|                                                                                    | Figure 9                   |                   |    |   |         |           |              |

### 10. Enter the middle value and click OK, as shown in Figure 10.

| 11:01 竖 ⑧ @                                         |                       |                     |     |            |         | •           | ⊖ 46 96% |
|-----------------------------------------------------|-----------------------|---------------------|-----|------------|---------|-------------|----------|
| Level calibration                                   |                       |                     |     |            |         |             | F        |
| MERCEDES-BENZ V50.37 > Automatically Search         | h >Suspension(SPC166) |                     |     |            | 🤶 🕇 O I | b/s 📕 0 b/s | + 12.74V |
| Name                                                |                       | Va                  | lue |            |         |             |          |
| F3: Entry of values stored in inclin                | ometer                |                     |     |            |         |             |          |
| 1.: Left front incline angle                        |                       |                     |     |            |         |             |          |
| 2.: Right front incline angle                       | Brief descrip         | tion of calibration | :   |            |         |             |          |
|                                                     | Right front incline a | ngle[4.1 deg9.0 d   | eg] |            |         |             |          |
| 3.: Left rear incline angle                         | 6.5                   |                     |     |            |         |             |          |
| 4.: Right rear incline angle                        |                       |                     | _   |            |         |             |          |
|                                                     | CANCEL                | ОК                  |     |            |         |             |          |
| Note<br>The values may deviate from each            | n other.              |                     |     |            |         |             |          |
| Press button to continue                            |                       |                     |     |            |         |             |          |
|                                                     |                       | 50                  | _   | _          | _       | _           | _        |
|                                                     |                       | F3                  |     |            |         |             |          |
| SN:989348326281<br>Mercedes-Benz GLS 450 AMG 4MATIC | 美规 2016               |                     |     |            |         |             |          |
| VIN 4JGDF6EE2GA                                     | 2010                  |                     |     |            |         |             |          |
| 4                                                   |                       | ~                   | 5   | $\Diamond$ |         |             |          |
|                                                     |                       |                     |     |            |         |             |          |

Figure 10

#### 11. Enter the middle value and click OK, as shown in Figure 11.

| 11:02 步 ⑧ 🔊                                                                     |        |      |            |          | 0          | ⊖ 4G 96%  |
|---------------------------------------------------------------------------------|--------|------|------------|----------|------------|-----------|
| Level calibration                                                               |        |      |            |          |            | F         |
| MERCEDES-BENZ V50.37 > Automatically Search >Suspension(SPC166)                 |        |      |            | <b>†</b> | b/s 📕0 b/s | +- 12.74V |
| Name                                                                            | Value  |      |            |          |            |           |
| F3: Entry of values stored in inclinometer                                      |        |      |            |          |            |           |
| 1.: Left front incline angle                                                    |        |      |            |          |            |           |
| 2.: Right front incline angle Level calibration may only be performed           | ormed  | on a |            |          |            |           |
| 3.: Left rear incline angle Left rear incline angle[-1.8 deg2.5   0.3           | 5 deg] | _    |            |          |            |           |
| 4.: Right rear incline angle CANCEL                                             | ок     |      |            |          |            |           |
| Note<br>The values may deviate from each other.                                 |        |      |            |          |            |           |
| Press button to continue                                                        |        |      |            |          |            |           |
| F3                                                                              |        |      |            |          |            |           |
| SN:989348326281<br>Mercedes-Benz GLS 450 AMG 4MATIC [美规] 2016<br>VIN 4JGDF6EE2G |        |      |            |          |            |           |
|                                                                                 |        |      | $\Diamond$ |          |            |           |
| Figure 11                                                                       |        |      |            |          |            |           |

# 12. Enter the middle value and click OK, as shown in Figure 12.

| 11:02 🖖 🛞 🔎                                                                        |                                   |          |       |   |           | 0          | ⊙ 46 196% |
|------------------------------------------------------------------------------------|-----------------------------------|----------|-------|---|-----------|------------|-----------|
| Level calibration                                                                  |                                   |          |       |   |           |            | P         |
| MERCEDES-BENZ V50.37 > Automatically Search >                                      | Suspension(SPC166)                |          |       |   | <b>()</b> | b/s 🤳0 b/s | +- 12.74V |
| Name                                                                               |                                   | Value    | 9     |   |           |            |           |
| F3: Entry of values stored in inclino                                              | meter                             |          |       |   |           |            |           |
| 1.: Left front incline angle                                                       |                                   |          |       |   |           |            |           |
| 2.: Right front incline angle                                                      | Level calibration is necessary un | der the  | follo |   |           |            |           |
| 3.: Left rear incline angle                                                        | Right rear incline angle[-1.8 deg | 2.5 deg] |       |   |           |            |           |
| 4.: Right rear incline angle                                                       | CANCEL                            | ок       |       |   |           |            |           |
| Note<br>The values may deviate from each o                                         | other.                            |          |       |   |           |            |           |
| Press button to continue                                                           |                                   |          |       |   |           |            |           |
|                                                                                    | F3                                |          |       |   |           |            |           |
| SN:989348326281<br>Mercedes-Benz GLS <u>450 AMG 4</u> MATIC [美<br>VIN 4JGDF6EE2GA6 | 规] 2016                           |          |       |   |           |            |           |
| <del>ر</del>                                                                       |                                   |          | )     | Ø |           |            |           |

Figure 12

#### 13. After confirming that the values are correct, click [Continue], as shown in Figure 13.

| 11:02 步 ⑧ @                                                                      | ● ⊝ 46 🖬 🕯 96%             |
|----------------------------------------------------------------------------------|----------------------------|
| Level calibration                                                                | n 🗹 😐 🖶                    |
| MERCEDES-BENZ V50.37 > Automatically Search >Suspension(SPC166)                  | 🤶 🕇 0 b/s 🦊 0 b/s 👫 12.74V |
| Name                                                                             | Value                      |
| F3: Entry of values stored in inclinometer                                       |                            |
| 1.: Left front incline angle                                                     | 6.5                        |
| 2.: Right front incline angle                                                    | 6.5                        |
| 3.: Left rear incline angle                                                      | 0.3                        |
| 4.: Right rear incline angle                                                     | 0.3                        |
| Note<br>The values may deviate from each other.                                  |                            |
| Press button to continue                                                         |                            |
| F3                                                                               | Continue                   |
| SN:989348326281<br>Mercedes-Benz GLS 450 AMG 4MATIC [美规] 2016<br>VIN 4JGDF6EE2G/ |                            |
| 5 ŵ C 2                                                                          |                            |
| Figure 13                                                                        |                            |

#### 14. Click OK to exit, as shown in Figure 14.

| 11:02 상 🛞 🔘                                                                        |                                                                                |               |     |        | 0       | ⊖ 4G 1 <b>96%</b> |           |
|------------------------------------------------------------------------------------|--------------------------------------------------------------------------------|---------------|-----|--------|---------|-------------------|-----------|
| Level calibration                                                                  |                                                                                |               |     | e      |         |                   | P         |
| MERCEDES-BENZ V50.37 > Automatically Search >Suspension(SPC166)                    |                                                                                |               |     |        | 🤶 🕇 O E | o/s 🕹0 b/s        | +- 12.74V |
| Name                                                                               |                                                                                | Value         | e   |        |         |                   |           |
| F3: Entry of values stored in inclinometer                                         |                                                                                |               |     |        |         |                   |           |
| 1.: Left front incline angle                                                       | Level calib                                                                    | oration       |     |        |         |                   |           |
| 2.: Right front incline angle                                                      | Level calibration is perfor<br>following values:<br>1 : Left front incline and | rmed with the |     |        |         |                   |           |
| 3.: Left rear incline angle                                                        | 2.: Right front incline angle                                                  | - 1           |     |        |         |                   |           |
| 4.: Right rear incline angle                                                       | 4.: Right rear incline angle<br>Press button to continue                       |               |     |        |         |                   |           |
| Note<br>The values may deviate from each of                                        | CANCEL                                                                         | ОК            |     |        |         |                   |           |
| Press button to continue                                                           |                                                                                |               |     |        |         |                   |           |
| F3                                                                                 |                                                                                |               | Со  | ntinue |         |                   |           |
| SN:989348326281<br>Mercedes-Benz G <u>LS 450 AM</u> G 4MATIC [美规<br>VIN 4JGDF6EE2G | 2016                                                                           |               |     |        |         |                   |           |
| ¢.                                                                                 | <u>م</u>                                                                       |               | 5 4 | S      |         |                   |           |

Figure 14

第8页共9页

#### 15. After successful calibration, click OK to exit, as shown in Figure 15.

| 11:02 V ⑧ Ø                                                               |                                   |       |   |        |           | •            | ⊖ 4G 🎽 🗎 96%     |
|---------------------------------------------------------------------------|-----------------------------------|-------|---|--------|-----------|--------------|------------------|
| Level calibration                                                         |                                   |       |   |        |           |              | ŀ                |
| MERCEDES-BENZ V50.37 > Automatically Search >S                            | uspension(SPC166)                 |       |   |        | 🛜 🕇 237 b | /s 🕹 147 b/s | <b>∓−</b> 12.73V |
| Name                                                                      |                                   | Value | ; |        |           |              |                  |
| F3: Entry of values stored in inclinor                                    | neter                             |       |   |        |           |              |                  |
| 1.: Left front incline angle                                              |                                   | 6.5   |   |        |           |              |                  |
| 2.: Right front incline angle                                             | Level calibration                 |       |   |        |           |              |                  |
| 3.: Left rear incline angle                                               | Level calibration was successful. |       |   |        |           |              |                  |
| 4.: Right rear incline angle                                              |                                   |       | _ |        |           |              |                  |
| Note                                                                      | ОК                                |       |   |        |           |              |                  |
| The values may deviate from each other.                                   |                                   |       |   |        |           |              |                  |
| Press button to continue                                                  |                                   |       |   |        |           |              |                  |
| F3                                                                        |                                   | _     | С | ontinu | е         |              |                  |
| SN:989348326281<br>Mercedes-Benz GLS 450 AMG 4MATIC [美邦<br>VIN 4JGDF6EE2G | 0] 2016                           |       |   |        |           |              |                  |
| 5                                                                         |                                   |       | ) | Q      |           |              |                  |
| Figure 15                                                                 |                                   |       |   |        |           |              |                  |

#### Statement

The content of this document is copyrighted by Shenzhen Launch Tech Co., Ltd., and no individual or organization may quote or reprint it without consent.